# Guide d'affiliation E-licence

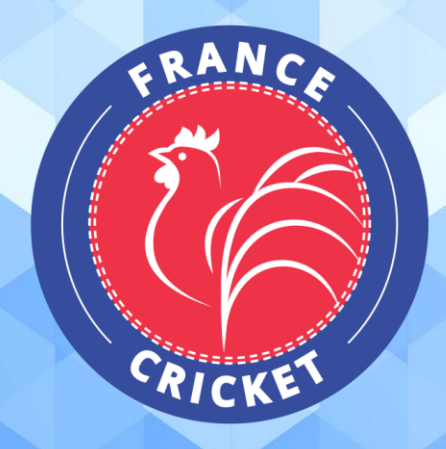

Vous trouverez ci-dessous la procédure à suivre pour affilier votre structure pour la saison sportive.

<u>Attention</u> : pour **affilier votre structure pour la première fois** à la Fédération, il convient que vous transmettiez au préalable <u>un dossier de demande d'affiliation</u> à la Fédération pour validation par les instances dirigeantes fédérales.

*Ce n'est qu'une fois l'affiliation de votre structure officiellement validée que vous recevrez vos informations de connexion et pourrez procéder à l'affiliation en ligne en suivant les étapes du présent guide.* 

Pour plus d'informations : <u>https://francecricket.com</u>

| Etape 1. | Connexion à l'espace dirigeant E-licence                              | 3  |
|----------|-----------------------------------------------------------------------|----|
| 1-       | Rendez-vous sur la page de connexion à l'espace dirigeant E-licence   | 3  |
| 2-       | Connectez-vous avec votre identifiant personnel et votre mot de passe | 3  |
| Etape 2. | Demande d'affiliation                                                 | 3  |
| 1-       | Structure                                                             | 3  |
| 2-       | Adresse                                                               | 4  |
| 3-       | Justificatifs                                                         | 5  |
| 4-       | Informations                                                          | 6  |
| 5-       | Disciplines                                                           | 6  |
| 6-       | Bureau                                                                | 7  |
| 7-       | Lieu de pratique                                                      | 9  |
| 8-       | Correspondant                                                         | 10 |
| 9-       | Informations bancaires                                                | 11 |
| 10-      | Licences                                                              | 12 |
| 11-      | Fin de la procédure                                                   | 16 |
| Etape 3. | Validation fédérale de l'affiliation                                  | 18 |

# Etape 1. Connexion à l'espace dirigeant E-licence

1 - Rendez-vous sur la page de connexion à l'espace dirigeant E-licence

#### https://extranet.francecricket.com

#### 2 - Connectez-vous avec votre identifiant personnel et votre mot de passe

#### Cf. Guide de connexion à l'espace dirigeant E-licence

## Etape 2. Demande d'affiliation

Sur la page d'accueil de votre espace E-licence, **cliquez sur la case « S'affilier »** afin d'accéder à l'espace de demande d'affiliation.

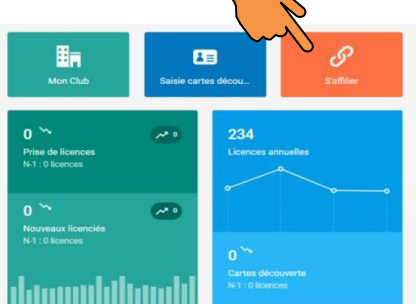

#### 1 - Structure

La page Structure reprend le nom et numéro d'affiliation de votre structure ainsi que la Ligue régionale et le Comité Départemental (existant ou non) dont il fait partie.

Pour passer à l'étape suivante, vous devez lire et approuver le rappel des engagements pris lors de l'affiliation initiale de votre club à la Fédération et des obligations règlementaires puis cliquez sur « Commencer l'affiliation avec cette structure ».

| Numéro d'affiliation + nom de                                                                                                    | a structure                                                                                                    | Changer de structure                                                                                                    |
|----------------------------------------------------------------------------------------------------|----------------------------------------------------------------------------------------------------|----------------------------------------------------------------------------------------------------|
| vpe de structure                                                                                                    | Club                                                                                                    | 975063 PUC                                                                                                    |
| atut Juridique                                                                                                    |                                                                                                    |                                                                                                    |
| ernière Affiliation                                                                                                    | Saison 2022                                                                                                    |                                                                                                    |
|                                                                                                    |                                                                                                    |                                                                                                    |
|                                                                                                    | artanaata                                                                                                    |                                                                                                    |
| Ligue régionale et Comité dép                                                                                                    | artementar                                                                                                    |                                                                                                    |
| Ligue régionale et Comité dép                                                                                                    |                                                                                                    |                                                                                                    |
| Ligue régionale et Comité dép                                                                                                    | artementai                                                                                                    |                                                                                                    |
| Ligue régionale et Comité dép                                                                                                    |                                                                                                    |                                                                                                    |
| Ligue régionale et Comité dép<br>erci de lire attentivement la présente décl<br>utiliez cocher la case "Lu et approuvé" pui                                                                                                    | ar termental<br>station sur l'honneur.<br>s sur le bouton pour commencer l'affiliation.                                                                                                    |                                                                                                    |
| Ligue régionale et Comité dép<br>erci de lire attentivement la présente décl<br>uillez cocher la case "Lu et approuvé" pui                                                                                                    | ar ternen tal<br>eration sur l'honneur.<br>sur le bouton pour commencer l'affiliation.                                                                                                    |                                                                                                    |
| Ligue régionale et Comité dép<br>eroi de lire attentivement la présente décl<br>uillez cocher la case "Lu et approuvé" pui<br>ussigné-e Mme CHEVALIER-MICHON Noé                                                                                                    | ar ternen tai<br>iration sur l'honneur.<br>i sur le bouton pour commencer l'affiliation.<br>mi, habilité à réaliser la présente saisie pour le compte du club PAI                                                                                                    | IS UNIVERSITÉ CLUB, déclare, au nom et pour le compte dudit club :                                                                                                    |
| Ligue régionale et Comité dép<br>eroi de lire attentivement la présente décl<br>uillez cocher la case "Lu et approuvé" pui<br>ussignée Mme CHEVALIER-MICHON No<br>accepter les statuts, la charte d'étrique                                                                                                    | ar ternental<br>iration sur l'honneur.<br>sur le bouton pour commencer l'affiliation.<br>mi. habilité à réaliser la présente saisie pour le compte du club PA<br>t les règlements de la FFBS, et s'engager à les respecter ;                                                                                                    | IS UNIVERSITÉ CLUB, déclare, au nom et pour le compte dudit club :                                                                                                    |
| Ligue régionale et Comité dép<br>erci de lire attentivement la présente décl<br>suillez cocher la case "Lu et approuvé" pui<br>ussigné-e Mme CHEVALIER-MICHON Noé<br>accepter les statuts, la charte d'éthique<br>s'engager à faire licencier auprès de la F                                                                                                    | arterinental<br>iration sur l'honneur.<br>1 sur le bouton pour commencer l'affiliation.<br>mi, habilité à réaliser la présente saisie pour le compte du club PAI<br>t les règlements de la FFBS, et s'engager à les respecter ;<br>FBS tous les adhérents du club et à respecter les dispositions règl<br>ment résublicam mentionné à l'article L. 121-4 du code du soot ;                                                                                                    | IS UNIVERSITÉ CLUB, déclare, au nom et pour le compte dudit club :<br>mentaires applicables au suivi médical obligatoire des sportif ;                                                       |
| Ligue régionale et Comité dép<br>erci de lire attentivement la présente décl<br>uillez cocher la case "Lu et approuvé" pui<br>ussignée Mme CHEVALIER-MICHON No<br>a engager à faire licencier auprès de la F<br>s'engager à faire licencier auprès de la F<br>s'engager à faire licencier auprès de la F                                                                          | ration sur l'honneur.<br>s sur le bouton pour commencer l'affiliation.<br>mi, habilité à réaliser la présente saisie pour le compte du club PAI<br>t les règlements de la FFBS, et s'engager à les respecter ;<br>FBS tous les adhérents du club et à respecter les dispositions règl<br>ment républicain mentionné à l'article L. 1214 du code us port ;<br>hiérents du club de sconditions d'assurance en responsabilité d'ui                                                                                                    | IS UNIVERSITÉ CLUB, déclare, au nom et pour le compte dudit club :<br>mentaires applicables au suivi médical obligatoire des sportif ;<br>et individuelle accident de la FFBS ;              |
| Ligue régionale et Comité dép<br>erci de lire attentivement la présente déci<br>uillez cocher la case "Lu et aprouvé" pui<br>ussigné e Mme CHEVALIER-MICHON Not<br>accepter les statuts, la charte d'éthique<br>s'engager à riare locnoier auprès de la F<br>érengager à riare locnoier auprès de la<br>garantir l'exactitude des données, notam                                  | artemental<br>aration sur l'honneur.<br>s sur le bouton pour commencer l'affiliation.<br>mi, habilité à réaliser la présente saisie pour le compte du club PAI<br>tes règlements de la FFBS; et s'engager à les respecter ;<br>FBS tous les adhérents du club et à respecter les dispositions règle<br>ment républicain mentionne à l'article L. 121-4 du code du sport ;<br>hérents du club des conditions d'assurance en responsabilité d'ui<br>ment personnelles, saisies sur E-licence concernant les adhérents                                             | IS UNIVERSITÉ CLUB, déclare, au nom et pour le compte dudit club :<br>mentaires applicables au suivi médical obligatoire des sportif ;<br>et individuelle accident de la FFBS ;<br>du club ; |
| Ligue régionale et Comité dép<br>erci de lire attentivement la présente déci<br>juillez cocher la case "Lu et approuvé" pui<br>ussigné-e Mme CHEVALIER-MICHON Noé<br>accepter les statuts, la charte d'éthique<br>s'engager à respecter le contrat d'engag<br>avoir pris connaissance et informé les a<br>garantir l'exactude des donnée, notam<br>avoir pris connaissance et acc | ration sur l'honneur.<br>s sur le bouton pour commencer l'affiliation.<br>mi, habilité à réaliser la présente saisie pour le compte du club PAI<br>te les règlements de la FPES, et s'engager à les respecter :<br>FPS tous les adhérents du club et à respecter les dispositions règl<br>ment républicain mentionné à l'article L. 1214 du code du aport ;<br>l'hérents du club des conditions d'assurance en responsabilité eivi<br>ment personnelles, saisies sur l'iconce concernant les adhérents<br>prions générales d'utilisation d'E-licence (cf. CGU). | IS UNIVERSITÉ CLUB, déclare, au nom et pour le compte dudit club ;<br>mentaires applicables au sulvi médical obligatoire des sportif ;<br>et individuelle accident de la FFBS ;<br>du club ; |

#### 2 - Adresse

L'adresse du siège social de votre structure, précédemment enregistrée sur E-licence, est reprise automatiquement.

| Structure | Adresse | 3<br>Informations        | 4<br>Disciplines                              | 5<br>Bureau           | 6<br>Correspondant                              | 7<br>Informations Bancaires | 8<br>Licences | 9<br>Fin |
|-----------|---------|--------------------------|-----------------------------------------------|-----------------------|-------------------------------------------------|-----------------------------|---------------|----------|
|           | 🂡 Ch    | angement d'adresse du    | siège                                         |                       |                                                 |                             |               |          |
|           |         |                          | Voici l'adresse a                             | esse de la stru       | e votre structure :<br>cture                    |                             |               |          |
|           |         |                          | rens                                          | eignee sur E-iii      | cence                                           |                             |               |          |
|           | ×       | Non, déclarer un changen | L'adresse affichée<br>nent d'adresse du siège | e est-elle toujours l | 'adresse du siège ?<br>Oui, conserver l'adresse | actuelle                    |               |          |
|           |         |                          |                                               | < Retour              |                                                 |                             |               |          |

→ Si elle n'a pas été modifiée, cliquez sur « Oui, conserver l'adresse actuelle ».

→ Si celle-ci a changé, cliquez sur « Non, déclarer un changement d'adresse du siège ».

Il vous sera alors demandé de déposer deux fichiers :

- Le procès-verbal de l'Assemblée Générale ayant acté du changement de siège social de la structure ou de tout autre organe compétent ayant pris la décision conformément aux statuts de votre structure ;
- Le récépissé de déclaration de changement de siège social en Préfecture.

Cliquez sur « Parcourir » pour sélectionner les fichiers à déposer, puis sur « Continuer ».

| PV de changement d'adresse du siège social (obligatoire)                             | Récépissé d'enregistrement "Greffe des associations" (obligatoire)                                                                                                    |
|--------------------------------------------------------------------------------------|----------------------------------------------------------------------------------------------------|
| claration du changement d'adresse du siège social<br>ichier à déposer (image ou PDF) | Copie du récépissé de la déclaration initiale faite en préfecture en application de la loi de 1901, ou pour les<br>clubs ayant leur siège social dans le département de la Moselle, du Bas-Rhin ou du Haut-Rhin, un extrait d<br>registre des associations du tribunal d'instance dans le ressort duquel se trouve le siège social. |
|                                                                                      | Fichier à déposer (image ou PDF)                                                                                                    |
|                                                                                      |                                                                                                    |
| Faites gusser les fichiers ici                                                       | Faites glisser les fichiers icl                                                                                                    |
| Cholsir un fichier                                                                   |                                                                                                    |
|                                                                                      | Choisir un fichier                                                                                                    |

Vous pouvez alors mettre à jour et renseigner toutes les informations nécessaires.

Attention : sont obligatoires :

- les informations marquées \*
- la date de déclaration en préfecture.

| Changement d'adresse / Mise à jour      |                  |                 |          |                      |                  |
|-----------------------------------------|------------------|-----------------|----------|----------------------|------------------|
| NOUVELLE ADRESSE DU SIÈGE               |                  |                 |          |                      |                  |
| Bâtiment                                |                  |                 | Escalier |                      |                  |
|                                         |                  |                 |          |                      |                  |
| N* Voie                                 | Type Voie        |                 |          |                      |                  |
| 17                                      | Avenue           |                 |          |                      | ~                |
| Nom de la voie                          |                  |                 |          | Complément d'adresse |                  |
| Pierre de Coubertin                     |                  |                 |          |                      |                  |
| Code Postal *                           |                  | Commune *       |          |                      |                  |
| 75013                                   | PARIS            |                 |          | ~                    |                  |
| Pays *                                  |                  |                 |          |                      |                  |
| FRANCE                                  |                  |                 |          |                      | ~                |
| INFORMATIONS JURIDIQUES DE LA STRUCTURE |                  |                 |          |                      |                  |
| Statut Juridique                        |                  | Numéro de SIREN |          |                      | Numéro APE       |
| Nan Renseigné                           | ~                | 000 000 000     |          |                      | A0000            |
| DÉCLARATION EN PRÉFECTURE               |                  |                 |          |                      |                  |
| N* Déclaration préfecture (RNA)         | Date Déclaration |                 |          |                      | Lieu Déclaration |
| W123456789                              |                  |                 |          |                      |                  |
|                                         |                  |                 |          |                      |                  |
|                                         |                  |                 | nuer >   |                      |                  |
|                                         |                  |                 |          |                      |                  |

Une fois terminé, cliquez sur « Continuer ».

## 3 - Justificatifs

**Déposez les documents demandés :** <u>Contrat d'engagement républicain</u> approuvé et signé, Procèsverbal de votre dernière assemblée générale élective, Dernier récépissé d'enregistrement au greffe des associations et Statuts à jour.

Cliquez sur « Parcourir » pour sélectionner les fichiers à déposer, puis sur « Continuer ».

| Contrast d'Engagement Républicain (pargement<br>Républicain (pargement<br>Républicain d'anent remoignet et signet par la président<br>Cantre à dépaser ((mage su 24P)                                                                                                    | PV Assemblée Générale élective et composition du bureau (engenere)<br>Composition de son bureau (hour, périon, date de naissance, fonction au sein du bureau) et julginant un estrat du procès-verbal de la réviena epart nammé le hureau<br>Facher à deposer (mage ou PDP) |
|----------------------------------------------------------------------------------------------------|----------------------------------------------------------------------------------------------------|
| Fattes glisser les fichiers ici                                                                                                    | Fattes glisser les fichiers icl                                                                                                    |
| Dearw fole _                                                                                                    | Crearun foher                                                                                                    |
| Récéptisé d'enregistrement "Greffe des associations" (selgenine)<br>on du révision de la doctastite relation en particular en aplication de la lar (101, qui par le calaba part han alega social dans le digunement de la Moselle, du Banétin<br>du risundini, un rama du registre de un associationes du tribunal d'instance dans le misori duqué le timore le singe social. | Statuts du club en vigueur (exigencie)<br>Statuts du club en vigueur (exigencie)<br>Statut du club en vigueur (exigencie)<br>Statut du club en vigueur (exigencie)                                                                                                    |
| Faltes gisser les fichiers ici                                                                                                    | Fattes gilsser les fichiers (c)                                                                                                    |
| Chain un fable                                                                                                    | Desirun tohe                                                                                                    |
| <u> </u>                                                                                                    | Cadear 1                                                                                                    |
|                                                                                                    |                                                                                                    |

#### 4 - Informations

Vérifiez, complétez et/ou mettez à jour les informations demandées relatives à votre structure et cliquez sur « Continuer ».

| ☑ Modification des informations de la structure   |                                       |
|---------------------------------------------------|---------------------------------------|
| INFORMATIONS GÉNÉRALES                            |                                       |
| Nom de la Structure                               | Nom court de la Structure             |
| Nom de la structure                               |                                       |
| Adresse E-mail                                    | Adresse E-mail secondaire             |
| @                                                 | @                                     |
| Téléphone                                         | Téléphone Portable                    |
| e.                                                | e.                                    |
| Téléphone Secondaire                              | Téléphone Portable Secondaire         |
| e                                                 | C                                     |
| Site Internet                                     | Parution sur le site internet fédéral |
| •                                                 |                                       |
| Parution sur les sites des partenaires de la FFBS |                                       |
| < Retou                                           | ur Continuer >                        |

# 5 - Disciplines

Cochez les cases correspondant aux disciplines pratiquées dans votre structure et cliquez sur « Continuer ».

| Modification des activités pratiquées par la structure |          |
|--------------------------------------------------------|----------|
| CRICKET                                                | <b>v</b> |
| < Retour Continuer >                                   |          |

#### 6 - Bureau

Vous devez déclarer obligatoirement les personnes titulaires des mandats de Président.e, Trésorier et Secrétaire de votre structure.

| ure | Harease |            | ormanona -                                | nacipinica           | burcus            | ourespondant in |                            | Livenues |  |
|-----|---------|------------|-------------------------------------------|----------------------|-------------------|-----------------|----------------------------|----------|--|
|     | 4       | Bureau Exe | écutif                                    |                      |                   |                 |                            |          |  |
|     |         | Fonction   | Code Licencié                             | Personne             | Date de Naissance | Licenciés sur l | a saison Actions           |          |  |
|     |         | Président  | C- Reconduire                             | embre pour cette for | nction            |                 |                            |          |  |
|     |         | Trésorier  | <b>C- Reconduire</b><br>C- Déclarer un me | embre pour cette for | nction            |                 |                            |          |  |
|     |         | Secrétaire | <b>De Reconduire</b><br>De Déclarer un me | embre pour cette for | nction            |                 |                            |          |  |
|     |         |            |                                           |                      | Recondui          | ire le bureau 🕒 | Ajouter un membre au burea | ĸ        |  |

## Pour chacun d'eux :

- → Si celui-ci est déjà déclaré, cliquez sur « Reconduire NOM Prénom ».
- → Si celui-ci est nouveau, cliquez sur « Déclarer un membre pour cette fonction ».

Une fenêtre s'ouvre vous permettant de sélectionner la personne occupant la fonction considérée :

• Cliquez sur « Choisissez une personne » :

| Bureau Exécutif<br>Ajouter ou reconduire un membre |             |   |
|----------------------------------------------------|-------------|---|
| Fonction<br>Président                              | Personne    |   |
| Président                                          |             | ~ |
| Trésorier<br>Secrétaire                            | Enregistrer |   |
| Membre                                             |             |   |

• Puis entrez au moins une des informations demandées et cliquez sur « Rechercher » :

| Dans la | Non Licenciés en | Licenciés en |
|---------|------------------|--------------|
|         |                  |              |

Attention : pensez à vérifier les filtres activés (bouton vert) si vous ne trouvez pas la personne recherchée (Dans la structure / Non licencié en année N / Licenciés en année N-1).

- Sélectionnez la personne souhaitée en cliquant sur son nom dans liste apparue.
- Validez les opérations en cliquant sur « Enregistrer ».
- Vous pouvez également saisir d'autres membres du bureau de votre structure en cliquant sur « Ajouter un membre au bureau ».

| <ul> <li>—</li> </ul> |             | <b>_</b>                        | <b>_</b>                       |                      | 6                       | 7                        | 8        |  |
|-----------------------|-------------|---------------------------------|--------------------------------|----------------------|-------------------------|--------------------------|----------|--|
| Structure             | Adresse     | Informations                    | Disciplines                    | Bureau               | Correspondant Inform    | ations Bancaires         | Licences |  |
|                       | Burea       | au Exécutif                     |                                |                      |                         |                          |          |  |
|                       | Fonctio     | n Code<br>Licencié              | Personne                       | Date de<br>Naissance | Licenciés sur la saison | Actions                  |          |  |
|                       | Préside     | nt                              |                                |                      | Non                     | To<br>Retirer            |          |  |
|                       | Trésorie    | er                              |                                |                      | Non                     | D<br>Retirer             |          |  |
|                       | Secréta     | ire                             |                                |                      | Non                     | n<br>Retirer             |          |  |
|                       |             |                                 |                                | Rec                  | onduire le bureau 🕣 Ajo | uter un membre au bureau |          |  |
|                       |             |                                 |                                | Retour Continuer >   |                         |                          |          |  |
| Choisis               | sez la fonc | tion à déc                      | larer et la                    | personne :           |                         |                          |          |  |
|                       |             | Bureau Exécu<br>Ajouter ou reco | <b>tif</b><br>nduire un membre |                      |                         |                          |          |  |
|                       |             | Fonction                        |                                | Personne             |                         |                          |          |  |
|                       |             | Membre                          |                                | ~ <u>&amp;</u>       | Choisissez une personne |                          |          |  |
|                       |             |                                 |                                | Enregistrer          |                         |                          |          |  |

puis la personne concernée en **cliquant sur « Choisissez une personne »** en procédant comme décrit ci-dessus, puis cliquez sur **« Enregistrez »**.

|            |  | Naissance | saison | Actions       |
|------------|--|-----------|--------|---------------|
| Président  |  |           | Non    | n Retirer     |
| Trésorier  |  |           | Non    | 립<br>Retirer  |
| Secrétaire |  |           | Non    | ដា<br>Retirer |

Une fois terminé, validez les opérations en cliquant sur « Continuer » :

En cas de changement du/de la Président.e il vous est alors demandé d'ajouter le **scan du procèsverbal de l'assemblée générale élective** de votre structure ayant voté l'élection du/de la Président.e et/ou membre du bureau ainsi que le récépissé d'enregistrement en préfecture :

| Vous devez déposer un scan du PV de l'Assemblée Gén                                                                                                    | érale élective lorsqu'il y a un changement de dirigeants.                                                                                                    |
|----------------------------------------------------------------------------------------------------|----------------------------------------------------------------------------------------------------|
| PV Assemblée Générale élective et composition du bureau mposition de son bureau (nom, prénom, date de naissance, fonction au sein du bureau) en joignant un extrait procès-verbal de la réunion ayant nommé le bureau.  Visualiser Visualiser | Récépissé d'enregistrement en préfecture Copie du récépissé de la déclaration initiale faite en préfecture en application de la loi de 1901, ou pour les cli<br>ayant leur siège social dans le département de la Moselle, du Bas-Rhin ou du Haut-Rhin, un extrait du registre<br>des associations du tribunal d'instance dans le ressort duquel se trouve le siège social. |
| Modifier 11704157                                                                                                    | Visualiser     Modifier                                                                                                    |
| Faites glisser les fichiers ici                                                                                                    | Faites glisser les fichiers ici                                                                                                    |
| Cholsir un fichier                                                                                                    | Choisir un fichier                                                                                                    |

#### Puis cliquez sur « Suivant ».

#### 7 - Lieu de pratique

A compter de la saison 2023, afin de recenser au mieux les terrains consacrés à la pratique des disciplines fédérales, il vous est demandé de renseigner le ou les lieux de pratique dont vous êtes gestionnaire (= gestionnaire direct ou indirect par un droit consenti par son gestionnaire public ou privé).

#### Attention : ne pas indiquer les lieux mis à votre disposition par d'autres clubs affiliés.

→ Si vous avez déjà renseigné un lieu de pratique : il s'affiche. Vous pouvez en modifier les informations en cliquant sur la case « Info ».

| Retour Comtinuer > |  |
|--------------------|--|

→ Si vous avez n'avez pas déjà renseigné un lieu de pratique : vous pouvez l'ajouter en cliquant sur « Nouveau lieu de pratique) ».

| Choix d'un lieu de pratique                                                                            | + Nouveau lieu de pratique |
|----------------------------------------------------------------------------------------------------|----------------------------|
| Aucun lieu de pratique<br>Vous pouvez en ajouter un nouveau si vous êtes <b>gestionnaire du lieu</b> . |                            |
| Continuer >                                                                                            |                            |

Puis cliquez sur « Continuer ».

#### 8 - Correspondant

Vous devez ici déclarer les informations de contact de votre structure. Ce sont ces informations qui serviront à vous contacter et qui seront publiées sur le site fédéral.

Trois options s'offrent à vous :

→ Utiliser le siège de ma structure comme correspondance : l'adresse postale, l'adresse mail et le numéro de téléphone de contact seront alors ceux déclarés au point 3. Informations.

| Structure | Adresse | Informations                                                                              | Disciplines                                                                          | Bureau                                                      | Correspondant   | 7<br>Informations<br>Bancaires | B | 9<br>Fin |
|-----------|---------|-------------------------------------------------------------------------------------------|--------------------------------------------------------------------------------------|-------------------------------------------------------------|-----------------|--------------------------------|---|----------|
|           |         | <ul> <li>Choix du</li> <li>Utiliser la</li> <li>Définir ui</li> <li>Utiliser u</li> </ul> | correspondant<br>e siège de ma structure<br>ne personne comme co<br>ne autre adresse | comme corresponda<br>rrepondant de ma st<br>Retour Continue | ance<br>ructure |                                |   |          |

| <ul> <li>○ Utiliser le siège de ma structure comme correspondance</li> <li>③ Définir une personne comme correspondant de ma structure</li> </ul>                                                                                                    | comme correspondant                                                     |
|----------------------------------------------------------------------------------------------------|-------------------------------------------------------------------------|
| Choisir dans mon bureau<br>Choisir dans mon bureau<br>Choisissez une personne<br>Choisissez une personne<br>Choisissez une personne<br>de ma structure : vous pou<br>personne du bureau ou<br>membre de votre structure<br>alors utilisées comme personne<br>structure. | un.e autre licencié.e,<br>e. Ses données seront<br>oour contacter votre |
| O Utiliser une autre adresse O Utiliser le siège de ma stru<br>O Définir une personne com                                                                                                    | ucture comme correspondance<br>nme correpondant de ma structure         |
| Retour Continuer >                                                                                                    | t<br>Téléphone                                                          |

→ Utiliser une autre adresse. Vous devrez alors renseigner les éléments demandés.

| O Définir une perso | onne comme correponda | t de ma structure |           |
|---------------------|-----------------------|-------------------|-----------|
| Utiliser une autre  | adresse               |                   |           |
| Adresse E-mail *    |                       | Téléphone         |           |
| @                   |                       | 0                 |           |
| Bâtiment            |                       | Escalier          |           |
|                     |                       |                   |           |
| N° Voie             | Type Voie             |                   |           |
|                     |                       |                   |           |
| Nom de la voie      |                       | Complément        | d'adresse |
|                     |                       |                   |           |
| Code Postal *       | Commur                | *                 |           |
|                     |                       |                   |           |
| Pays *              |                       |                   |           |
|                     |                       |                   |           |

Une fois l'opération terminée, cliquez sur « Continuer ».

## 9 - Informations bancaires

Concernant le mode de paiement de vos commandes sur E-licence (affiliation, licences, frais de mutation, etc.), vous pouvez choisir entre deux options :

| ucture | Adresse                                                    | Informations                    | Disciplines    | Bureau     | Correspondant | Informations Bancaires | Licences |  |
|--------|------------------------------------------------------------|---------------------------------|----------------|------------|---------------|------------------------|----------|--|
| C      | Modification des inf                                       | ormations bancaires             |                |            |               |                        |          |  |
|        | MODE DE PAIEMENT                                           |                                 |                |            |               |                        |          |  |
|        | <ul> <li>Prélèvement</li> <li>Commande à l'acte</li> </ul> | ( Virement bancaire, Carte banc | aire, Chèque ) |            |               |                        |          |  |
|        | 📰 RELEVÉ D'IDENTITÉ                                        | BANCAIRE - RIB                  |                |            |               |                        |          |  |
|        | Nom de la Banque                                           |                                 |                |            | AN Francois   |                        |          |  |
|        |                                                            |                                 |                |            | , an angalo   |                        |          |  |
|        | Code Banque                                                | Guich                           | et             | N° de Comp | ote           | Clé RIB                |          |  |
|        |                                                            |                                 |                |            |               |                        |          |  |
|        |                                                            |                                 |                | Numero Bic | ,             |                        |          |  |
|        |                                                            |                                 |                |            |               |                        |          |  |
|        |                                                            |                                 |                |            |               |                        |          |  |

→ Prélèvement : le prélèvement automatique est initié par la Fédération (en début de chaque mois et tous les 15 jours en période de renouvellement ordinaire de licences) sur le compte bancaire de votre structure - les <u>commandes sont validées immédiatement après la demande</u> (sauf demandes nécessitant une validation spécifique telles que les licences arbitres, les extensions de licences, etc.) sans attendre la réalisation du prélèvement :

- Renseignez les informations bancaire demandées (cf. RIB de votre structure) puis cliquez sur « Continuer ».
- Joindre l'autorisation de prélèvement signée, puis cliquez sur « Suivant ».

| Fichier a | i déposer (image ou PDF)   | relevement   |  |  |
|-----------|----------------------------|--------------|--|--|
|           | Faites glisser les f       | fichiers ici |  |  |
| Chois     | ir un fichier              | Parcou       |  |  |
| Date de   | in allingung on theiringer |              |  |  |

Commande à l'acte (chèque, virement, espèces) : vous adressez votre règlement à la Fédération - les <u>commandes ne sont validées qu'après réception du paiement</u> par la Fédération.

| Modification des informations bancaires                       |
|---------------------------------------------------------------|
| MODE DE PAIEMENT                                              |
| Prélèvement     Commande à l'acte (Virement bancaire, Chèque) |
| < Retour Continuer >                                          |

Une fois votre choix effectué, cliquez sur « Continuer ».

#### 10- Licences

Lors de cette étape, vous devez prendre les licences des membres du bureau de votre structure déclarés lors du point 5. Bureau.

Par défaut, la licence pour pratique compétition vous est proposée, vous pouvez le modifier en cliquant sur **« Choix de la licence »**.

| CHOR DE LA LICENCE                                                                                                    | CERTIFICAT MEDICAL / QUESTIONNAIRS DE SANTE                                                                                                    |                                                                                                    |                                                                                                    |                                                                                                    |
|----------------------------------------------------------------------------------------------------|----------------------------------------------------------------------------------------------------|----------------------------------------------------------------------------------------------------|----------------------------------------------------------------------------------------------------|----------------------------------------------------------------------------------------------------|
| Lianse "Longention" =                                                                                                    | X Ladhimr(s) estimater(s) : ester certificer                                                                                                    | nádícaí an coura da validhá riast anna;                                                                                                    | gland                                                                                                    |                                                                                                    |
|                                                                                                    | Nom du médeoin                                                                                                    |                                                                                                    | Date du certificat                                                                                                    |                                                                                                    |
|                                                                                                    | ec:Rem(Taron)                                                                                                    |                                                                                                    | E JAMONALA                                                                                                    |                                                                                                    |
|                                                                                                    | Certifican :                                                                                                    |                                                                                                    | N/RP22 (Second reduced in 12-training rate                                                                                                    |                                                                                                    |
|                                                                                                    | Chalabran fahler                                                                                                    | (BR)                                                                                                    |                                                                                                    |                                                                                                    |
|                                                                                                    | - Popri a carda instala de la llas se galace NJ de<br>la proteja e deporte Popri as responses por la base por las por<br>generalmente autoritaria de las ses de las de las porter en<br>generalmente autoritaria fainte a ses de las porter en<br>els ses de regionas posteres às envires una des<br>faixantes de services environnes de las maises en porte<br>carection: la semifiaat médical det mentionnes ha | son nacusalan entreana (pagan lu-<br>la la présentation d'un nouveux settifs<br>Que,<br>partice du guardonnaire relatif à l'éta<br>a<br>partice an compétition, a'il s'agit d'un | 40) Lan perifican médical de mane d'i<br>per médical hier per expéri l'insteam<br>er de serré du aportif majeur un certifi<br>ne l'isence complètion. | en etwesten de l'ablemon de oprimeindusten<br>in de higories higories i toches he questione<br>oer médical de moine de 6 mois estersen de |
| INFORMATIONS COMPLÉMENTAIRES                                                                                                    | V HONORABILITE                                                                                                    |                                                                                                    |                                                                                                    |                                                                                                    |
| Assurance I.A.: 💽 💳                                                                                                    | Disadrant 🕑 D                                                                                                    | rigeant                                                                                                    |                                                                                                    |                                                                                                    |
| La 7783 (mba sea finanzia la locazione la se generale intellizzate la colora por la alternazia derenzgas seguenz golta pormene acto dene la calendaria pretpan<br>genera<br>Recenza cante el 1978 (mba el sea la colora de coloratori e contrato della final d'assense intellación dactore por ten de la finanzia de el espec- | J'atteste être en possession de l'attestation de po<br>sonttile c'honorabilité par oatte demière.                                                                                                    | nntile d'honorebilité complétée et algh                                                                                                    | és par la paracerse vicés par la présente                                                                                                    | e caralle, portant information et acceptation du                                                                                          |
| Italian information                                                                                                    | L'es de relacence                                                                                                    |                                                                                                    |                                                                                                    |                                                                                                    |
| Jacobaline Mine 040/01 054/0400 Notini reneartan la studius 0/10/1-07500 70/100000 00002011, delaw tue la negorie ritudius apporté à la paire en                                                                                                    |                                                                                                    |                                                                                                    |                                                                                                    |                                                                                                    |
| osone (pa son regnéraverer légal) autoine escaprin à l'assemnce individuelle Locidier de base proposée par la FFEE.<br>Déclarité aux securité constitue son courble des la fair de l'assemn assemné de l'assemblé d'éscale Normaleméne (2000 / Jac menar)                                                                      | Département de relazione                                                                                                    |                                                                                                    | Commune de relegance                                                                                                    |                                                                                                    |
|                                                                                                    |                                                                                                    |                                                                                                    |                                                                                                    |                                                                                                    |
| — и накото развитието на селото на селото на селото на разлите на разлите на на разлите се налите противе собра третите на<br>ракото на напраделени рабра и драна разли да на подер на била времай на на на разлите на напена, настиет разли ба обща на на<br>на селото.                                                       | Norr de familie de relicentoe                                                                                                    |                                                                                                    |                                                                                                    |                                                                                                    |
| den proa                                                                                                    | Ronautilită :<br>Carrelia quedratigue da respect par les encadre<br>d'un 51782, les difiguents (= exploitents d'étables                                                                                                    | res (Aducanturs aportifs bénéroles, et<br>emeiras S'activides propiques es aporti                                                                                                | litma at account at plus pénémiement<br>vas - 6172) za fobligation ditenanzblite                                                                      | tout imemetett sugtés des mineurs au sain<br>é suguel les soumet le code du sport                                                         |
| E avait des fièces complémentaires                                                                                                    |                                                                                                    |                                                                                                    |                                                                                                    |                                                                                                    |
| Junifacit diservé                                                                                                    |                                                                                                    |                                                                                                    |                                                                                                    |                                                                                                    |
| Database Baller                                                                                                    |                                                                                                    |                                                                                                    |                                                                                                    |                                                                                                    |

La **prise de licence des Président.e, Trésorier et Secrétaire est obligatoire** à ce stade, les licences des autres membres du bureau pourront être saisies ultérieurement.

**Pour chaque licence**, procédez comme décrit dans le *Guide de prise de licences, demandes d'extension de licences et de mutation* :

#### (i) Choix de la licence

Choisissez le type de licence souhaité : compétition, loisir, arbitre, scoreur, entraineur, individuel (membre non-pratiquant de la structure sans qualité particulière), officiel (membre non-pratiquant d'une instance dirigeante fédérale ou d'un organe déconcentré), dirigeant (membre non-pratiquant d'une instance dirigeante de la structure).

Attention :

- la <u>saisie de la licence entraîneur</u> n'est possible que pour les personnes titulaires d'un <u>diplôme permettant l'exercice</u> de cette fonction, répertorié par la Fédération sur Elicence. Si la personne n'en dispose pas, il ne sera pas possible de sélectionner ce type de licence.
- la <u>saisie de la licence officiel</u> n'est possible que pour les personnes titulaires d'un <u>mandat</u> <u>au sein d'une instance dirigeante de la Fédération ou d'un organe déconcentré</u>, tel que déclaré sur E-licence. Si la personne n'en dispose pas, il ne sera pas possible de sélectionner ce type de licence.

## (ii) Disciplines

Choisissez la ou les disciplines que pratiquera la personne au sein de la structure, le cas échéant.

Attention : seules les disciplines saisies au point 4. Disciplines sont proposées.

## (iii) Certificat médical

Renseignez les éléments relatifs au certificat médical, le cas échéant.

Les règles relatives aux certificats médicaux ont évolué en 2022. Veuillez trouver ci-après un récapitulatif des règles applicables : <u>Suivi médical des sportifs</u>.

Ainsi, doivent être en votre possession :

- <u>Pour les pratiquants majeurs et les non-pratiquant arbitres majeurs sollicitant leur</u> <u>inscription au cadre actif :</u>
  - Pour la saisie initiale de la licence (saison N) ou son renouvellement triennal (saison N+3) : un certificat médical de moins d'1 an attestant de l'absence de contreindication à la pratique sportive,
  - Pour les autres renouvellements de licence pour lesquels la présentation d'un nouveau certificat médical n'est pas exigée : l'<u>attestation de réponse négative</u> à toutes les questions du <u>questionnaire relatif à l'état de santé du sportif majeur</u>,
  - En cas de réponse positive à au moins une des questions du questionnaire relatif à l'état de santé du sportif majeur : un certificat médical de moins de 6 mois attestant de l'absence de contre-indication à la pratique sportive.

De manière générale, pour la saison 2023, les personnes majeures n'ayant pas présenté de certificat médical pour les saisons 2021 et 2022 ou ayant répondu par la positive à au moins une des rubriques du questionnaire relatif à l'état de santé du sportif majeur, devront fournir un certificat médical. Vous trouverez sur E-licence, sur la fiche de chaque licencié, l'année « d'expiration » de son certificat médical, ainsi qu'un récapitulatif pour tous vos licenciés dans le menu Extractions/Licences/Certificats médicaux sous réserve de réponse négative à toutes les rubriques du questionnaire relatif à l'état de santé du sportif majeur.

- <u>Pour les personnes mineures et les non-pratiquant arbitres mineurs sollicitant leur inscription au cadre actif :</u>
  - L'<u>attestation de réponse négative</u> à toutes les questions du <u>questionnaire relatif à</u> <u>l'état de santé du sportif mineur</u>,
  - En cas de réponse positive à au moins une des questions du questionnaire relatif à l'état de santé du sportif mineur : un certificat médical de moins de 6 mois attestant de l'absence de contre-indication à la pratique sportive.

Attention : le certificat médical doit mentionner la <u>pratique en compétition</u>, s'il s'agit d'une licence compétition.

Nous vous invitons à utiliser autant que possible le modèle de certificat médical.

## (iv) Assurance individuelle accident

Choisissez si le/la licencié.e souhaite ou non souscrire à l'assurance individuelle accident proposée par la Fédération.

Attention : chaque licencié.e est couvert.e par une <u>assurance responsabilité civile incluse</u> automatiquement dans la licence fédérale. La Fédération attire l'attention de ses licencié.e.s sur leur intérêt à souscrire à une <u>assurance individuelle accident</u> (assurance I.A.) pour les éventuels dommages corporels qu'ils pourraient subir dans le cadre de leur pratique sportive.

## (v) Informations relative aux assurances en matière de violences

Cochez cette case (obligatoire) pour confirmer que le licencié a bien été informé, lors de sa demande de licence, de la possibilité de souscrire une assurance protection juridique permettant de garantir un accompagnement juridique et psychologique et la prise en charge des frais de procédure en cas de problèmes de violences, notamment pour des faits d'abus sexuels ou d'autorité, conformément aux obligations imposées par la Loi « Sport » du 2 mars 2022.

# (vi) Justificatif d'identité

A compter de la saison 2023, il est demandé à **chaque licencié âgé de 16 ans ou plus au** 31 décembre de la saison concernée (saison 2023 = **31 décembre 2023**), une copie d'un **justificatif d'identité** comportant une photographie (carte d'identité, passeport, permis de conduire, carte de sécurité sociale ou carte vitale, titre de séjour, etc.).

Ce dépôt pourra être effectué directement par le licencié depuis son espace personnel ou par le club **au plus tard au moment de la saie de sa licence**. <u>A défaut, le processus de saisie de licence</u> <u>sera bloqué</u>.

## (vii) Honorabilité

Depuis la saison 2021, dans le cadre de la lutte contre les violences sexuelles, le Ministère des Sports demande le **recensement des licenciés occupant des fonctions de dirigeant ou d'encadrant** au sein de chaque fédération sportive.

Ce contrôle a été **étendu en 2022** aux **arbitres**, scoreurs et tous intervenants auprès de mineurs à un autre titre (ex. accompagnateur). Ceux-ci doivent être déclarés comme « Encadrant ».

Pour ce faire, des **données supplémentaires** sont demandées lors de la prise de licence. Pour plus d'informations : <u>https://www.francecricket.com/?page\_id=5900</u>

S'agissant des **membres du bureau** de votre structure, la **case « Dirigeant » sera automatiquement cochée**. <u>Si la personne exerce également des fonctions d'encadrant</u> (éducateur sportif / entraineur / arbitre / scoreur / intervient à tout autre titre auprès de mineurs), veillez à <u>cocher également la</u> <u>case « Encadrant »</u>.

Seront à renseigner les données supplémentaires suivantes que vous avez dû recueillir en amont auprès des personnes concernées via le formulaire <u>Attestation contrôle d'honorabilité</u> :

- Dirigeants et Encadrants (dont arbitres, scoreurs et intervenants à un autre titre auprès de mineurs) non professionnels
  - Nom de naissance,
  - Pays de naissance,
    - Si France : département + commune de naissance,

- Sinon : Pays et ville de naissance,
- Encadrant professionnel : numéro de carte EAPS.

#### → Cliquez sur « Calculer le tarif » en bas de la page

La synthèse de la commande de licences apparait avec le tarif associé. Vérifiez les informations et **cliquez sur « Continuer »**.

| H Licence choisie                                   |                                                |         |
|-----------------------------------------------------|------------------------------------------------|---------|
| Licence + RC 2023 - Compétition Senior -<br>CRICKET | + Assurance R.C.                               | 24,00 € |
| Assurance I.A                                       |                                                | 4,00 €  |
| TOTAL DE LA LICENCE                                 |                                                | 28,00 € |
|                                                     | Calculer le tarif Continuer avec cette licence |         |

## 11- Fin de la procédure

Une synthèse des coûts relatifs à la procédure d'affiliation s'affiche :

| Enregistrement de l'affiliation |      |                       |                  |              |        |
|---------------------------------|------|-----------------------|------------------|--------------|--------|
| Résumé de la commande en cours  |      |                       |                  |              | Montan |
| Réaffiliation Fédérale 202      |      |                       |                  |              |        |
| Prise de licence Dirigeant      |      |                       |                  |              |        |
| Assurance IA Dirigeant 20       |      |                       |                  |              |        |
| Prise de licence Compétit       |      |                       |                  |              |        |
| Assurance IA Compétition        |      |                       |                  |              |        |
| Prise de licence Scoreur 2      |      |                       |                  |              |        |
| Assurance IA Scoreur 202        |      |                       |                  |              |        |
|                                 |      |                       |                  | Solde actuel | 0,00   |
|                                 |      |                       | Total de la comr | nande        | 362,00 |
|                                 | < Re | tour 📄 Enregistrer ma | demande          |              |        |
|                                 |      |                       |                  |              |        |

Y sont intégrés :

- S'il s'agit de votre première affiliation : le montant de l'affiliation initiale à la Fédération,
- Le montant de la cotisation fédérale annuelle,
- Les montants des licences commandées pour les membres du bureau.

Cliquez sur « Enregistrer ma demande » pour valider votre demande d'affiliation.

- → Si votre structure est en **prélèvement automatique**, c'est la **dernière étape**.
- Si votre structure est en commande à l'acte, et que vous avez saisi toutes les licences souhaitées, vous devez choisir le mode de paiement de la commande en cliquant sur « Régler ma commande » :

| <ul> <li>Enregistrement de l'affiliation</li> </ul> |                  |          |
|-----------------------------------------------------|------------------|----------|
| Résumé de la commande en cours                      |                  | Montant  |
| Réaffiliation Fédérale :                            |                  |          |
| Prise de licence Dirige                             |                  |          |
| Assurance IA Dirigean                               |                  |          |
| Prise de licence Comp                               |                  |          |
| Assurance IA Compéti                                |                  |          |
| Prise de licence Score                              |                  |          |
| Assurance IA Scoreur                                |                  |          |
|                                                     | Solde actuel     | 0,00 €   |
|                                                     | Total de la comm | 362.00 € |

#### Puis sur « Choix du mode de paiement » :

| 🛱 Commandes en cours        | 🔊 Historique des commandes  |            |
|-----------------------------|-----------------------------|------------|
| Commande en attente de paie | ment                        | Montant    |
| Commande n°0000026466 - A   | filation 🙀 Contenu          | + 362,00 € |
|                             | Total à règler              | 362,00 €   |
|                             | 🦉 Choix du mode de paiement |            |

Vous pouvez alors indiquer si vous comptez payer par virement bancaire ou chèque, puis cliquez sur « Confirmer mon paiement ».

| Virement band                           | aire            |             |                  |          |                                   |  |
|-----------------------------------------|-----------------|-------------|------------------|----------|-----------------------------------|--|
| Carte bancaire                          | •               |             |                  |          |                                   |  |
| Chèque                                  |                 |             |                  |          |                                   |  |
| es règlements.                          | par virement s  | ont à       | effectuer sur le | compte b | ancaire suivant :                 |  |
| Code Banque                             | Code guichet    | Num         | néro de compte   | Clé RIB  | Domiciliation                     |  |
| 30056                                   | 00750           | 07504020883 |                  | 75       | FR76 3005 6007 5007 5040 2088 375 |  |
| IBAN                                    |                 |             | BIC              | 7        |                                   |  |
| FR7630056007500750402088375 CCFRFRPPXXX |                 | <           |                  |          |                                   |  |
|                                         |                 |             |                  |          |                                   |  |
|                                         | régler : 362,00 | €           |                  |          |                                   |  |
| <i>l</i> ontant total à                 |                 |             |                  |          |                                   |  |

Votre paiement est pris en compte. <u>Il vous appartient de procéder à son règlement le cas échéant</u> (initier le virement auprès de votre banque à partir du RIB indiqué à l'écran / envoyer le chèque au siège fédéral) dans les meilleurs délais et en tout état de cause dans les trente (30) jours de la saisie.

| ✓ → Votre paiement a b      | ✓ > Votre paiement a bien été pris en compte. |        |  |  |  |  |
|-----------------------------|-----------------------------------------------|--------|--|--|--|--|
| ₩ Commandes en cours        | Historique des commandes                      |        |  |  |  |  |
| Commande en attente de paie | Commande en attente de paiement               |        |  |  |  |  |
| Aucune commande en attente  | Aucune commande en attente                    |        |  |  |  |  |
|                             | Total à régler                                | 0,00 € |  |  |  |  |

La procédure est alors terminée et votre demande transmise pour validation fédérale.

# Etape 3. Validation fédérale de l'affiliation

Votre affiliation sera active dès validation par les services de la Fédération. Vous pourrez alors entamer vos demandes de licences et demandes de mutations.

Attention : pour les licences saisies en décembre de l'année en cours, les licences en renouvellement ne prendront effet qu'au 1<sup>er</sup> janvier de l'année suivante. Seules les nouvelles licences seront valables immédiatement après validation et paiement.

Pour plus d'informations : cf. *Guide de prise de licences, demandes d'extension de licences et de mutation*.

#### \*\*\*\*\*

Pour toute question relative à l'affiliation de votre structure ou à l'utilisation d'E-licence, vous pouvez nous contacter :

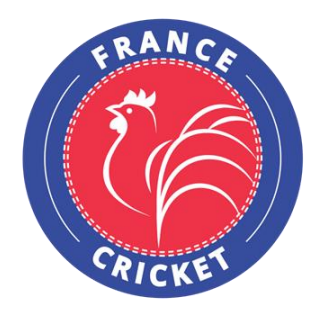

France Cricket 4, Quai de la République 94410 Saint-Maurice Tel : +33 9 54 34 18 93 www.francecricket.com